# 1 Laboratorium SNMP

#### 1.1 Cel ćwiczenia

Celem ćwiczenia jest zapoznanie się z zarządzaniem urządzeniami sieciowymi za pomocą protokołu SNMP.

#### 1.2 Informacje wstępne

SNMP to protokół zarządzania siecią działającą w oparciu o TCP/IP. Podstawą systemu zarządzania siecią jest baza danych, czyli baza informacji zarządzania MIB. Obejmuje protokół wymiany danych, specyfikacje struktury baz danych oraz grupy obiektów danych. Łączy stacje zarządzania i agenty.

**SNMPv1** jest najprostszą wersją protokołu SNMP. Umożliwia wykonywanie następujących funkcji: **GetRequest**, **GetNextReguest**, **GetResponse**, **SetRequest** i **Trap**. Do drugiej wersji protokołu wprowadzono ulepszenia funkcjonalne. SNMPv2 został wzbogacony o nowe funkcje: **GetBulkRequest** i **InformRequest**. Procedury udostępniane przez oba protokoły ilustruje Tab. 1:

| Jednostka PDU  | Opis                                                                   |
|----------------|------------------------------------------------------------------------|
| GetRequest     | Pozwala na pobranie wartości obiektu skalarnego przez stację           |
|                | zarządzającą od stacji zarządzanej.                                    |
| GetNextRequest | Bardzo podobna do PDU GetRequest, jednak jej wynikiem jest wartość     |
|                | instancji obiektu, która jest następna w porządku leksykograficznym po |
|                | podanej w zapytaniu.                                                   |
| GetResponse    | Są to odpowiedzi agenta na polecenia get lub set.                      |
| SetRequest     | Daje możliwość zarządcy na ustawienie wartości obiektów w agencie.     |
| Trap           | Dzięki tej funkcji agent może powiadamiać stację zarządzania o         |
|                | ważnych zdarzeniach, mimo braku żądania.                               |
| GetBulkRequest | Umożliwia odczyt wielu wartości w ramach jednego zapytania, co         |
|                | pozwala zminimalizować ilość transakcji.                               |
| InformRequest  | Daje możliwość zarządcy na wysłanie żądania do innej jednostki         |
|                | zarządzania. Powiadamia o stanie informacji zarządzania w innym        |
|                | zarządcy.                                                              |

| Tab. | 1. | Procedury    | udostepniane | przez | SNMPv1 | oraz | SNMPv2 |
|------|----|--------------|--------------|-------|--------|------|--------|
| I un | •• | 1 i occuur y | uuostępmane  | PILUL |        | oraz |        |

Komunikaty GetRequest, GetNextRequest i GetBulkRequest mają między sobą pewne różnice. Pierwszy z tych komunikatów pozwala na odczyt wartości każdego z przedstawionych obiektów. Drugi umożliwia odczyt następnej wartości każdego z obiektów. Natomiast GetBulkRequest pozwala uzyskać duży zakres danych w ramach jednego zapytania. Dzięki temu koszty są zdecydowanie mniejsze. Na powyższe zapytania agent odsyła komunikat Response.

Mimo, że obie wersje protokołu są do siebie bardzo podobne, to jednak ze względu na kilka istotnych różnic, nie mogą one ze sobą bezpośrednio współdziałać. Aby stało się to możliwe, należy użyć pełnomocników. Jest to najlepszy sposób na zapewnienie współpracy między protokołami. Można pomiędzy zarządcą SNMPv2 a agentem SNMPv1 ustawić pełnomocnika proxy. Będzie on dokonywał dwukierunkowej konwersji protokołów SNMPv1 oraz SNMPv2.

Innym sposobem na komunikację między SNMPv1 oraz SNMPv2 jest zastosowanie stacji zarządzania obsługującej obie powyższe wersje protokołu. Wtedy, gdy np. zarządca SNMPv2 będzie komunikować się z agentami SNMPv1, to zarządca wspierający obie wersje protokołu będzie pośredniczył w komunikacji podobnie jak robi to agent proxy.

**SNMPv3** został poszerzony o funkcje bezpieczeństwa i funkcje administracyjne. W tej wersji protokołu pojawiły się następujące zabezpieczenia:

**Szyfrowanie** – możliwość zaszyfrowania komunikatów PDU SNMP za pomocą symetrycznego szyfru blokowego (ang. Data Encryption Standard – DES). Tajny klucz użytkownika, który szyfruje dane musi być również znany odbiorcy tych danych.

**Uwierzytelnianie** – do uwierzytelniania i ochrony przed modyfikacją danych stosowany jest kod uwierzytelniania wiadomości (ang. Message Authentication Code – MAC). Tutaj też tajny klucz musi być znany zarówno nadawcy jak i odbiorcy wiadomości.

**Ochrona przed odtworzeniem** – w SNMPv3 do każdego komunikatu nadawca dołącza wartość bazującą na liczniku, który istnieje u odbiorcy. Dzięki temu można upewnić się, że odebrany komunikat nie jest odtworzoną wersją komunikatu wysłanego wcześniej. Komunikat jest akceptowany, jeśli wartość licznika w otrzymanej wiadomości jest w miarę podobna do rzeczywistej wartości licznika.

Kontrola dostępu – w SNMPv3 występuje kontrola dostępu oparta na widokach. Dzięki temu można ustawić do jakich informacji mają dostęp poszczególni użytkownicy. Informacje o polityce dostępu i uprawnieniach są przechowywane w lokalnej bazie danych konfiguracyjnych (ang. Local Configuration Datastore – LCD).

### 1.3 Przebieg ćwiczenia

Ćwiczenia będą wykonywane na bezpłatnej wersji programu iReasoning MIB Browser. Poniższa konfiguracja jest przedstawiona dla Windowsa XP.

#### 1.3.1 Uruchom i skonfiguruj protokół SNMP.

- W tym celu uruchom kolejno Panel sterowania -> dodaj lub usuń programy -> dodaj/usuń składniki systemu Windows.
- W nowo otwartym oknie (Rys. 1) sprawdź czy jest zaznaczone pole wyboru przy składniku systemu Windows – Narzędzia zarządzania i monitorowania.
- 3. Jeśli nie, to zaznacz i kliknij przycisk dalej.

| Kreator składników systemu Windows                                                                                                    |                                            |                                          |              |
|----------------------------------------------------------------------------------------------------|--------------------------------------------|------------------------------------------|--------------|
| <b>Składniki systemu Windows</b><br>Możesz dodać lub usunąć składniki systen                                                           | nu Windows XP.                             |                                          | đ            |
| Aby dodać lub usunąć składnik, kliknij to p<br>tylko część składnika będzie zainstalowana<br>kliknij przycisk Szczegóły.<br>Składnici: | ole wyboru. Pole za<br>a. Aby zobaczyć, co | cieniowane oznacza<br>zawiera dany skład | , że<br>nik, |
|                                                                                                    |                                            | 0.0 MD                                   |              |
| 🛄 💗 Maraedzia zarządzania i monitorowa                                                                                                 | nia                                        | 0,0 MB<br>2 0 MB                         | -            |
|                                                                                                    | ariid                                      | 2,0 MB                                   |              |
|                                                                                                    |                                            | 0,0 MD                                   | -            |
|                                                                                                    |                                            | 3,8 MB                                   | ~            |
|                                                                                                    |                                            | IIIIMB                                   |              |
| Upis: Zawiera akcesoria i naizędzia systei                                                                                             | nu windows dia (eg                         | o komputera.                             |              |
| Wymagane miejsce na dysku razem:                                                                                                    | 56,7 MB                                    | Casasathu                                |              |
| Miejsce dostępne na dysku:                                                                                                    | 7980,8 MB                                  | Szczegory.                               | ··           |
|                                                                                                    | < Wstecz                                   | Dalej >                                  | Anuluj       |

Rys. 1. Składniki systemu Windows

- 4. Następnie wejdź w Panel sterowania -> narzędzia administracyjne -> zarządzanie komputerem -> usługi i aplikacje -> usługi.
- 5. Z listy wybierz **usługę SNMP** poprzez dwukrotne kliknięcie. Pojawi się okno takie jak ilustruje Rys. 3.
- 6. Przejdź na zakładkę zabezpieczenia i sprawdź czy w okienku zaakceptowane nazwy wspólnoty jest ustawiona wspólnota o nazwie public na prawach tylko do odczytu.
- 7. Jeśli nie, to poprzez przycisk dodaj utwórz taką wspólnotę.
- 8. Powinna być również zaznaczona opcja zaakceptuj pakiety SNMP od dowolnego hosta.
- 9. Wyłącz zaporę systemu Windows, aby dochodziły komunikaty SNMP. Aby to zrobić kliknij na pasku narządzi w miejscu zaznaczonym na Rys. 2.

🛃 Start 💦

| Usługa SNMP - właściwości (Komputer lokalny) 🛛 🔹 🔀                 |                                |                |            |          |  |  |  |  |  |
|--------------------------------------------------------------------|--------------------------------|----------------|------------|----------|--|--|--|--|--|
| Ogólne                                                             | Logowanie                      | Odzyskiwa      | anie       | Agent    |  |  |  |  |  |
| Pułapki                                                            | Pułapki Zabezpieczenia Zależno |                |            |          |  |  |  |  |  |
| ✓ Wyślij pułapkę uwierzytelniania<br>Zaakceptowane nazwy wspólnoty |                                |                |            |          |  |  |  |  |  |
| Wspólnota                                                          |                                | Prawa          | 0.00002/11 |          |  |  |  |  |  |
| Dodaj                                                              | Edyt                           | uj             | Usuń       |          |  |  |  |  |  |
| Caakceptuj p                                                       | akiety SNMP od o               | lowolnego host | а          |          |  |  |  |  |  |
| C Zaakceptuj p                                                     | akiety SNMP od t               | ych hostów —   |            |          |  |  |  |  |  |
|                                                                    |                                |                |            |          |  |  |  |  |  |
| Dodaj Edytuj Usuń                                                  |                                |                |            |          |  |  |  |  |  |
|                                                                    |                                | ж 🗸            | Anuluj     | Zastosuj |  |  |  |  |  |

Rys. 2. Zapora systemu Windows

Rys. 3. Konfiguracja protokołu SNMP

🥑 🙀 22:23

#### 1.3.2 Uruchom program iReasoning MIB Browser.

#### SNMP MIBs 🜳 MIB Tree iso.org.dod.internet.mgmt.mib-2 🚊 📗 system sysDescr sysObjectID sysUpTime sysContact 🖉 sysName 🖉 sysLocation sysServices linterfaces ÷... ÷... at 🛛 ÷... ip icmp ÷... ÷... tcp ÷... udp ÷... egp transmission ÷... snmp ÷... host

#### 1.3.3 Zapoznaj się ze strukturą bazy MIB.

Rys. 4. Struktura bazy MIB

Po zaznaczeniu danego obiektu możesz poniżej odczytać informacje na jego temat. Przedstawia to Rys. 5.

| Name    | sysUpTime                                                                                                    |   |
|---------|----------------------------------------------------------------------------------------------------|---|
| OID     | .1.3.6.1.2.1.1.3                                                                                                 |   |
| MIB     | RFC1213-MIB                                                                                                    |   |
| Syntax  | TimeTicks                                                                                                    |   |
| Access  | read-only                                                                                                    |   |
| Status  | mandatory                                                                                                    | - |
| DefVal  |                                                                                                    | - |
| Indexes |                                                                                                    |   |
| Descr   | The time (in hundredths of a second) since the network management portion of the system was last re-initialized. |   |
|         |                                                                                                    | - |

Rys. 5. Informacje o danym obiekcie

#### 1.3.4 Odczytaj informacje z grupy system.

- 1. W okienku address wpisz adres IP lub nazwę swojego komputera.
- 2. Następnie zaznacz dowolny obiekt z grupy system i z listy rozwijanej operations (Rys. 6) wybierz Get.

- 3. Wciśnij przycisk Go.
- 4. Wypróbuj też działanie operacji GetNext oraz GetBulk.

| Operations: | Get | • | n 🔁 🚰 |
|-------------|-----|---|-------|
|             |     |   |       |

#### Rys. 6. Lista operacji

#### 1.3.5 Działanie operacji Set.

- 1. Wyświetl obiekt sysName.
- 2. Spróbuj użyć operacji Set na tym obiekcie.
- Jeśli nie działa, to uruchom panel sterowania -> narzędzia administracyjne -> zarządzanie komputerem -> usługi i aplikacje -> usługi.
- 4. Z listy wybierz usługę SNMP.
- Na karcie zabezpieczenia zaznacz wspólnotę public, naciśnij przycisk edytuj i ustaw prawa wspólnoty na odczyt zapis.
- Nie zamykając okna powróć do programu iReasoning MIB Browser i ponownie spróbuj użyć operacji Set na obiekcie sysName.
- 7. Jeśli operacja się powiodła, to wyświetl po raz drugi obiekt **sysName**, aby przekonać się, że nazwa uległa zmianie, tak jak na Rys. 7.
- 8. Teraz ponownie ustaw **prawa wspólnoty** na **tylko do odczytu,** aby wyeliminować możliwość zdalnej zmiany wartości.

| Result Table |                    |             |                |
|--------------|--------------------|-------------|----------------|
| Name/OID     | Value              | Туре        | IP:Port        |
| sysName.0    | Lenovo-Komputer 12 | OctetString | 172.16.0.2:161 |
| sysName.0    | Lenovo-Komputer    | OctetString | 172.16.0.2:161 |

#### Rys. 7. Przykład działania operacji Set

#### 1.3.6 Rozwiń grupę interfaces.

Całą tabelę interfejsów możesz wyświetlić zaznaczając obiekt **ifTable** i wykonując operację **Table View.** Grupę **interfaces** możesz natomiast przejrzeć wykonując operację **Get Subtree** na zaznaczonej grupie **interfaces.** 

# 1.3.7 Działaj w parze z osobą przy drugim stanowisku komputerowym.

- 1. W polu address wpisz adres ip sąsiada.
- 2. Uruchom analizator Wireshark.
- 3. Rozpocznij rejestrację pakietów.
- 4. Filtruj ruch SNMP.

# 1.3.8 Pobierz jakąś wartość z drugiego komputera (np. sysName) za pomocą operacji Get.

W Wiresharku (Rys. 8) sprawdź jakie pola w PDU umieszcza jednostka wysyłająca

i odbierająca.

| Filter:                                      | snmp                                                                                                    |                                                                                                    | <b>▼</b> E                                                                   | xpression Clear A                              | Apply                                   |
|----------------------------------------------|----------------------------------------------------------------------------------------------------|----------------------------------------------------------------------------------------------------|------------------------------------------------------------------------------|------------------------------------------------|-----------------------------------------|
| No.                                          | Time                                                                                                    | Source                                                                                                    | Destination                                                                  | Protocol                                       | Length Info                             |
| 33                                           | 720 3080.382143                                                                                                    | 172.16.0.3                                                                                                    | 172.16.0.2                                                                   | SNMP                                           | 250 get-response 1.3.6.1.2.1.25.4.2.1.1 |
| 33                                           | 721 3080.382963                                                                                                    | 172.16.0.2                                                                                                    | 172.16.0.3                                                                   | SNMP                                           | 199 get-next-request 1.3.6.1.2.1.25.4.2 |
| 33                                           | 722 3080.388289                                                                                                    | 172.16.0.3                                                                                                    | 172.16.0.2                                                                   | SNMP                                           | 230 get-response 1.3.6.1.2.1.25.4.2.1.1 |
| 33                                           | 723 3080.388752                                                                                                    | 172.16.0.2                                                                                                    | 172.16.0.3                                                                   | SNMP                                           | 199 get-next-request 1.3.6.1.2.1.25.4.2 |
| 33                                           | 724 3080.391600                                                                                                    | 172.16.0.3                                                                                                    | 172.16.0.2                                                                   | SNMP                                           | 218 get-response 1.3.6.1.2.1.25.4.2.1.2 |
| 65                                           | 384 6449.257557                                                                                                    | 172.16.0.2                                                                                                    | 172.16.0.3                                                                   | SNMP                                           | 85 get-request 1.3.6.1.2.1.1.5.0        |
| 65                                           | 385 6449.333310                                                                                                    | 172.16.0.3                                                                                                    | 172.16.0.2                                                                   | SNMP                                           | 97 get-response 1.3.6.1.2.1.1.5.0       |
| 65                                           | 396 6451.809564                                                                                                    | 172.16.0.2                                                                                                    | 172.16.0.3                                                                   | SNMP                                           | 85 get-next-request 1.3.6.1.2.1.1.5.0   |
| 65                                           | 397 6451.814214                                                                                                    | 172.16.0.3                                                                                                    | 172.16.0.2                                                                   | SNMP                                           | 85 get-response 1.3.6.1.2.1.1.6.0       |
| 65                                           | 511 6492.852400                                                                                                    | 172.16.0.2                                                                                                    | 172.16.0.3                                                                   | SNMP                                           | 85 get-request 1.3.6.1.2.1.1.5.0        |
| 65                                           | 512 6492.855156                                                                                                    | 172.16.0.3                                                                                                    | 172.16.0.2                                                                   | SNMP                                           | 97 get-response 1.3.6.1.2.1.1.5.0       |
| 65                                           | 519 6495.183471                                                                                                    | 172.16.0.2                                                                                                    | 172.16.0.3                                                                   | SNMP                                           | 85 get-request 1.3.6.1.2.1.1.5.0        |
| 65                                           | 520 6495.186362                                                                                                    | 172.16.0.3                                                                                                    | 172.16.0.2                                                                   | SNMP                                           | 97 get-response 1.3.6.1.2.1.1.5.0       |
| 65                                           | 524 6497.017716                                                                                                    | 172.16.0.2                                                                                                    | 172.16.0.3                                                                   | SNMP                                           | 85 get-request 1.3.6.1.2.1.1.5.0        |
| 65                                           | 525 6497.021133                                                                                                    | 172.16.0.3                                                                                                    | 172.16.0.2                                                                   | SNMP                                           | 97 get-response 1.3.6.1.2.1.1.5.0       |
| ۰.                                           |                                                                                                    |                                                                                                    |                                                                              |                                                | m                                       |
| t In<br>t Us<br>□ Si                         | ternet Protocol<br>er Datagram Prot<br>mple Network Mar<br>version: version<br>community: publi<br>data: get-reques<br>get-request<br>request-id:<br>error-status<br>error-index:<br>Uvariable-bir<br>1.3.6.1.2.<br>Object N<br>Value (N | Version 4, Src: 172.1<br>tocol, Src Port: 59994<br>hagement Protocol<br>-1 (0)<br>tc (0)<br>504590296<br>t: noError (0)<br>0<br>ndings: 1 item<br>1.1.5.0: Value (Null)<br>Hame: 1.3.6.1.2.1.1.5.<br>Hull) | 6.0.2 (172.16.0<br>(59994), Dst P<br>0 (iso.3.6.1.2.                         | .2), Dst: 172.1<br>ort: snmp (161)<br>1.1.5.0) | 16.0.3 (172.16.0.3)<br>.)               |
| 0000<br>0010<br>0020<br>0030<br>0040<br>0050 | 78 92 9c 2a f5<br>00 47 56 f1 00<br>00 03 ea 5a 00<br>06 70 75 62 6c<br>01 00 02 01 00<br>01 05 00 05 00                                                                                                    | 60   00   26   82   9b   f8   92     00   80   11   8b   8f   ac   10     a1   00   33   04   2c   30   22     69   63   a0   1c   02   04   1c     30   0e   30   0c   06   08   24                       | 0 8 00 45 00   0 00 02 ac 10   0 02 01 00 04   2 13 6f d8 02   0 06 01 02 01 | x*.`.&<br>.GV<br>z3,0).<br>.public<br>0.0+.    | E.<br><br>.0                            |

Rys. 8. Format jednostki GetRequest-PDU

1.3.9 Zaobserwuj w analizatorze Wireshark czy w jednostce typu GetResponse pojawiają się jakieś błędy, gdy próbujemy odczytać np. całą tabelę za pomocą polecenia Get.

# 1.3.10 Porównaj w Wiresharku działanie poleceń Get i GetNext.

Zwróć uwagę, że w przypadku PDU **GetRequest** każda zmienna w liście **variablebindings** odnosi się do instancji obiektu, której wartość ma być odesłana. Natomiast przy PDU **GetNextRequest** dla każdej wymienionej zmiennej w odpowiedzi otrzymamy wartość tej instancji obiektu, która jest następna po podanej.

# 1.3.11 Sprawdź pole variablebindings w przypadku polecenia GetBulk. Zwróć uwagę, jakie zmienne przychodzą w odpowiedzi (Rys. 9).

| 71206 8221.710614  | 172.16.0.2                                                                      | 172.16.0.3              | SNMP          | 85 getBulkReques | t 1.3.6.1.2.1.1.1.0  |
|--------------------|---------------------------------------------------------------------------------|-------------------------|---------------|------------------|----------------------|
| 71207 8221.714031  | 172.16.0.3                                                                      | 172.16.0.2              | SNMP          | 252 get-response | 1.3.6.1.2.1.1.2.0 1. |
| •                  |                                                                                 |                         |               |                  |                      |
| community: publ    | ic                                                                              |                         |               |                  |                      |
| 🗏 data: get-respor | nse (2)                                                                         |                         |               |                  |                      |
| get-response       |                                                                                 |                         |               |                  |                      |
| request-id:        | 504590317                                                                       |                         |               |                  |                      |
| error-status       | s: noError (0)                                                                  |                         |               |                  |                      |
| error-index        | : 0                                                                             |                         |               |                  |                      |
| 🖃 variable-bir     | ndings: 10 items                                                                |                         |               |                  |                      |
| □ 1.3.6.1.2.       | .1.1.2.0: 1.3.6.1.                                                              | .4.1.311.1.1.3.1.1 (iso | .3.6.1.4.1.31 | 1.1.1.3.1.1)     |                      |
| Object i           | Name: 1.3.6.1.2.1.                                                              | .1.2.0 (iso.3.6.1.2.1.1 | .2.0)         |                  |                      |
| Value (C           | DID): 1.3.6.1.4.1.                                                              | .311.1.1.3.1.1 (iso.3.6 | .1.4.1.311.1. | 1.3.1.1)         |                      |
| □ 1.3.6.1.2.       | .1.1.3.0: 691833                                                                |                         |               |                  |                      |
| Object (           | Name: 1.3.6.1.2.1.                                                              | .1.3.0 (150.3.6.1.2.1.1 | .3.0)         |                  |                      |
| Value (            | Fimeticks): 69183:                                                              | 3                       |               |                  |                      |
| □ 1.3.6.1.2.       | .1.1.4.0: <missin< th=""><th>3&gt;</th><td>1.0</td><td></td><td></td></missin<> | 3>                      | 1.0           |                  |                      |
| Object i           | vame: 1.3.6.1.2.1.                                                              | .1.4.0 (150.3.6.1.2.1.1 |               |                  |                      |
| value (c           | 1 1 5 0, SEC-SID                                                                | 351NG>                  |               |                  |                      |
| □ 1.3.0.1.2.       | .1.1.5.0: 050C0120                                                              | 1 5 0 (ico 2 6 1 2 1 1  | 5 0)          |                  |                      |
| value (            | Valle: 1.5.0.1.2.1.                                                             |                         |               |                  |                      |
| - 1 2 6 1 2        | 1 1 6 0: MISET                                                                  | C>                      |               |                  |                      |
| 0 1.3.0.1.2        | Name: 1 2 6 1 2 1                                                               | 160 (iso 361 211        | 6.0)          |                  |                      |
| object             | Name, 1.5.0.1.2.1.                                                              |                         |               |                  |                      |

#### Rys. 9. Format jednostki Response-PDU

#### 1.3.12 Pułapki

- W programie iReasoning MIB Browser ustaw odbieranie pułapek za pomocą Tools -> Trap Receiver. Otworzy się okno jak na Rys. 10.
- Następnie posługując się Tools -> Trap Sender (Rys. 11) wyślij różne rodzaje pułapek (zakładka Generic) do drugiego komputera z pary.
- 3. Zaobserwuj też w programie **Wireshark** jak wygląda struktura pułapki.

| Result Table Trap Receiver × |            |                     |  |  |  |  |
|------------------------------|------------|---------------------|--|--|--|--|
| Operations Tools             |            |                     |  |  |  |  |
| 🔊 🔇 🔠 🏹 🛷                    |            |                     |  |  |  |  |
| Description                  | Source     | Time                |  |  |  |  |
| egpNeighborLoss              | 172.16.0.6 | 2013-07-17 14:01:54 |  |  |  |  |
| egpNeighborLoss              | 172.16.0.6 | 2013-07-17 14:01:47 |  |  |  |  |
| egpNeighborLoss              | 172.16.0.6 | 2013-07-17 14:01:47 |  |  |  |  |
| egpNeighborLoss              | 172.16.0.3 | 2013-07-17 13:52:35 |  |  |  |  |
| linkDown                     | 172.16.0.3 | 2013-07-17 13:52:31 |  |  |  |  |
| coldStart                    | 172.16.0.3 | 2013-07-17 13:52:26 |  |  |  |  |
| warmStart                    | 172.16.0.3 | 2013-07-17 13:51:00 |  |  |  |  |
| coldStart                    | 172.16.0.3 | 2013-07-17 13:50:55 |  |  |  |  |
| linkUp                       | 172.16.0.3 | 2013-07-17 13:49:44 |  |  |  |  |
| linkDown                     | 172.16.0.3 | 2013-07-17 13:47:20 |  |  |  |  |
| warmStart                    | 172.16.0.3 | 2013-07-17 13:47:16 |  |  |  |  |
| coldStart                    | 172.16.0.3 | 2013-07-17 13:47:07 |  |  |  |  |

# Rys. 10. Odebrane pułapki

| Trap Sender                | -           |       |               |              | X      |  |
|----------------------------|-------------|-------|---------------|--------------|--------|--|
| IP Address:                | 172.16.0.3  |       | Port:         |              | 162    |  |
| Number of Retries:         | 1           |       | Timeout(sec): |              | 2      |  |
| Parameters:                |             |       |               |              |        |  |
| Туре:                      | SNMPv1 Trap | •     | Community:    |              | public |  |
| Generic:                   | ColdStart   | •     | Spec          | ific:        | 0      |  |
| Enterprise OID:            |             |       | Time          | stamp (sec): | 0      |  |
| Variable Bindings (optiona | al):        |       |               |              |        |  |
| OID/Name                   |             | Value |               | Туре         | Add    |  |
|                            |             |       |               |              | Modify |  |
|                            |             |       |               |              | Delete |  |
|                            |             |       |               |              | Suffix |  |
|                            |             |       |               |              |        |  |
|                            |             |       |               |              |        |  |
|                            |             |       |               |              |        |  |
|                            |             |       |               |              |        |  |
| Send Trap                  |             |       |               |              |        |  |

Rys. 11. Wysyłanie pułapek

- Na jednym komputerze z pary zmień w usłudze SNMP nazwę wspólnoty z public na dowolną inną.
- 5. Upewnij się czy jest zaznaczona opcja "Wyślij pułapkę uwierzytelnienia".
- Na tym samym sprzęcie w zakładce "Pułapki" usługi SNMP ustaw nazwę społeczności public oraz jako miejsce docelowe pułapek wpisz adres IP drugiego komputera z pary.
- Teraz na drugim hoście użyj polecenia Get, aby odczytać jakąś wartość z pierwszego urządzenia.
- 8. Sprawdź czy została odebrana pułapka uwierzytelnienia.

#### 1.3.13 Poddrzewo private bazy MIB

- 1. Do poddrzewa private wejdź wpisując ręcznie odpowiednie OID.
- 2. Wpisz **.1.3.6.1.4** i za pomocą operacji **Walk** lub **GetSubtree** przeanalizuj jakie informacje są zawarte w wynikach.

#### 1.4 Sprawozdanie i wnioski

Studenci pracują przy osobnych stanowiskach komputerowych, ale dobrane pary współdziałają ze sobą. Poszczególne zalecane ćwiczenia laboranci wykonują samodzielnie lub przy współpracy. Duety przygotowują wspólne sprawozdanie uwzględniając wyniki uzyskane w laboratorium. Jednakże wnioski końcowe powinny być opracowane indywidualnie.

Opracował: Piotr Łękawa